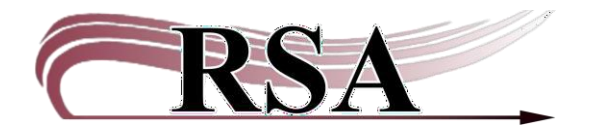

## Updating the Path for Viewing/Printing Bibload Reports Procedure

## Created: February 6, 2025

WorkFlows uses the WordPad program to view and print Load Bibliographic Record (bibload) reports. A Windows 11 update unfortunately removes WordPad from Windows 11 computers. Please follow the procedure below if you see this error when trying to view or print a bibload report:

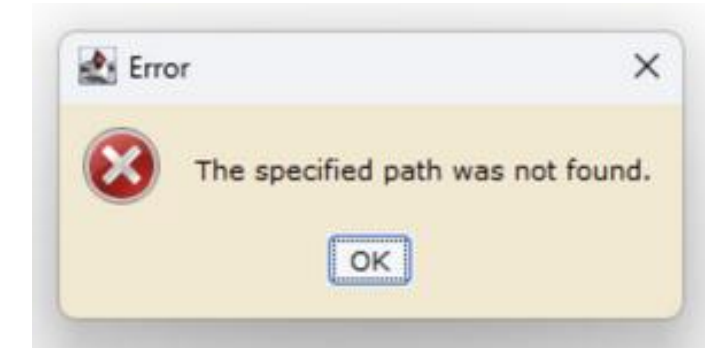

You may also see this error when trying to view and/or print overdue and billing notices.

- 1. On your computer, find the file path for your library's preferred word processing program. If you are unsure how to find it, RSA recommends asking your IT staff for help.
- 2. Use Ctrl c to copy the file path for the word processing program on your computer. RSA is unable to tell you the exact path because each computer network is different, but here are a couple suggestions:

## If you have Microsoft Word, this path may work: C:\Program Files\Microsoft Office\root\Office16\WINWORD.EXE

If there is no Microsoft Word on your computer, use Notepad, which is installed on all Microsoft computers. Its path is:

## C:\Windows\notepad.exe

- 3. Log into WorkFlows using the CIRC, TECH, or an individual cataloger account.
- 4. Go to the Reports module at the top of the screen.
- 5. In Common Tasks on the left side of the screen, click the Report Session wizard.

| W SirsiDynix Symphony WorkFlows     |              |               |           |              |              |
|-------------------------------------|--------------|---------------|-----------|--------------|--------------|
| File Edit Wizards Modules Prefere   | nce Tools    | Help          |           |              | _            |
| Acquisitions Cataloging Circulation | Circulation+ | Configuration | GlobalMod | Offline Outr | each Reports |
|                                     |              |               |           |              |              |
| Common Tasks                        |              |               |           |              |              |
| 🕞 Report Session                    |              |               |           |              |              |
| 🖅 Schedule New Reports              |              |               |           |              |              |
| 🛅 Scheduled Reports                 |              |               |           |              |              |
| 🔄 Finished Reports                  |              |               |           |              |              |

- 6. In Report Session, click in the field to the right of "Application to view reports" to highlight the current file path in blue. Use Ctrl v to paste in the file path for your library's preferred word processing program.
- 7. Click in the field to the right of "Application to print reports" to highlight the current file path in blue. Use Ctrl v again to paste in the file path for your library's preferred word processing program.

Here is an example of what the new settings may look like:

| Set Session Settings x         |                                             |    |
|--------------------------------|---------------------------------------------|----|
| Session Settings               |                                             |    |
|                                |                                             |    |
| P. ( . ).                      |                                             |    |
| Defaults                       |                                             | _  |
| Application to view reports:   | oft Office\root\Office16\WINWORD.EXE        | *  |
| Application to print reports:  | Windows NT\Accessories\notepad.exe /p       | *  |
| Application to view XML report | s: C:\Program Files\Microsoft Office\Office |    |
|                                |                                             | \$ |

- 8. Click "OK" at the bottom of the Report Session screen to save the settings.
- 9. When you click the X in the upper right corner to completely shut WorkFlows, be sure to click "yes" when asked if you want to save the changed properties.
- 10. Remember to repeat these steps on each WorkFlows used to view and/or print reports if you see the "specified path was not found" error.

Questions? Please reach out to <u>help@rsanfp.org</u> or 1-866-940-4083.